## Mettre une actualité en page d'accueil etc...

## Mode d'emploi en ligne avec copie d'écran et procédures détaillées:

https://wiki.ametys.org/display/AMETYS34FR/Manuel+utilisateur

Retaille d'image facile : http://toki-woki.net/p/Shrink-O-Matic/

\_\_\_\_\_

- Créer l'actualité sur une nouvelle page du "Répertoire des Actualités"

## AFFICHER L'ACTUALITÉ SUR LE BANDEAU DE LA PAGE D'ACCUEIL

- se positionner sur la page de l'actualité
- choisir étiqueter et sélectionner affichage page d'accueil

- dans page : si souhait de publication programmée, rentrer la date de début de vis et de visibilité et de fin.

AFFICHER L'ACTUALITÉ EGALEMENT DANS UNE ZONE (colonne de gauche ou/et centrale de n'importe quelle page)

- se positionner sur une des zones de la page (colonne de gauche ou zone principale) dans laquelle on veut voir apparaître l'actualité

- ajouter un contenu - contenu existant, aller le chercher dans l'arborescence et choisir la page (cliquer sur suivant sans renseigner les autres champs), sélectionner le contenu , mettre l'actualité en mode affichage complet, en résumé ou en lien, puis cliquer sur OK.